# คู่มือการใช้งานโปรแกรม HCM

## Performance Management แบบประเมินผลสัมฤทธิ์ในงาน

<complex-block><complex-block><complex-block>

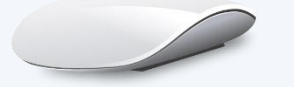

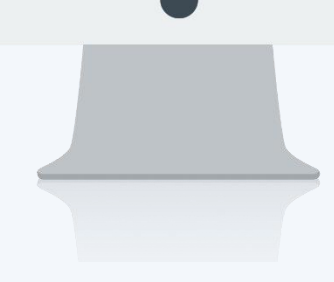

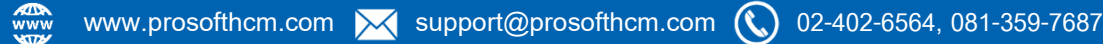

## สารบัญ

Performance Management

| แบบประเมินผลสัมฤทธิ์ในงาน               |    |
|-----------------------------------------|----|
| Tab General                             | 1  |
| Tab รอบการประเมิน                       | 2  |
| ตัวอย่างการกำหนดรายละเอียดการบันทึก KPI | 3  |
| ตัวอย่าง A                              | 4  |
| ตัวอย่าง B                              | 5  |
| Tab พนักงาน                             | 6  |
| การคัดลอกแบบประเมินผลสัมฤทธิ์ในงาน      | 10 |

## แบบประเมินผลสัมฤทธิ์ในงาน

เป็นการกำหนดแบบประเมินผลสัมฤทธิ์ในงาน (KPI) โดยจะต้องดึงแบบประเมินผลการปฏิบัติงานที่เป็นกรอบของการ ประเมินมาใช้งาน ซึ่งการสร้างแบบประเมินผลสัมฤทธิ์ในงาน สามารถเลือกได้ว่า จะให้มีการบันทึกข้อมูล KPI เพื่อส่งต่อไปยัง หน้าจอประเมิน KPI หรือว่าจะข้ามขั้นตอนการบันทึก KPI แล้วให้ประเมิน KPI อย่างเดียวก็ได้ สามารถเข้าถึงหน้าจอได้ที่ "Performance Management" > "แบบประเมินผลสัมฤทธิ์ในงาน"

| Human Capital Management        |                          | Arrian Arrian Ar | Approve Center     | Todo List             | 🚓<br>Setting  | ()<br>Log Out       |               |                               | auris noadu |
|---------------------------------|--------------------------|----------------------------------------------------------------------------------------------------|--------------------|-----------------------|---------------|---------------------|---------------|-------------------------------|-------------|
|                                 | 📝 Performance Management |                                                                                                    |                    |                       |               |                     |               |                               |             |
| no image สมศรี กดสอบ            | Performance Management   |                                                                                                    |                    |                       |               |                     |               |                               |             |
| 🔮 Home                          |                          |                                                                                                    | $\rightarrow$      |                       | $\rightarrow$ | 2 2                 | _             |                               |             |
| 🟲 Strategy Management 🔹 🔉       |                          |                                                                                                    |                    |                       |               |                     |               |                               |             |
| Performance Management          |                          |                                                                                                    | ,                  | เบบบระเมนพลลมปุกษณจ   | 10            |                     |               |                               |             |
| Performance                     |                          |                                                                                                    |                    |                       |               |                     |               |                               |             |
| 🛼 แบบประเมินผลการปฏิบัติงาน     |                          |                                                                                                    |                    | $\checkmark$          |               |                     |               |                               |             |
| 🕌 แบบประเมินผลสัมฤทธิ์ในงาน 🙎   | -                        | _                                                                                                    |                    | 0                     |               |                     | $\rightarrow$ |                               |             |
| 🔼 แบบประเมินสมรรถนะ             |                          |                                                                                                    |                    | -                     |               |                     |               |                               |             |
| 💑 ແບບປຣະເມັນອື່ນ ໆ              | แบบประเมินพลก            | ารปฏิบัติงาน                                                                                                    |                    | บันทึก KPI            |               |                     |               | สรุปพลการประเมินการปฏิบัติงาน |             |
| 🌽 บันทึก KPI                    |                          |                                                                                                    |                    |                       |               |                     |               |                               |             |
| 📫 ປຣະເມັນ KPI                   |                          |                                                                                                    |                    | A                     |               |                     |               |                               |             |
| 두 ประเมินสมรรถนะ                |                          |                                                                                                    |                    |                       |               |                     |               |                               |             |
| 🗰 ປຣະເມັນວິ່ນ ໆ                 |                          |                                                                                                    |                    |                       | ~             |                     |               |                               |             |
| 😿 สรุปผลการประเมินการปฏิบัติงาน |                          |                                                                                                    | L                  | แบบประเมินสีมรรถนะ    |               | บระเมินสมรรถนะ      |               |                               |             |
| 筐 มันทึกปิดการประเมิน           |                          | 0                                                                                                    | 014 000040 000 000 | to All states account | V010340       | 20220105 Very being |               | M (Deme)                      |             |

เมื่อเข้าเมนู "แบบประเมินผลสัมฤทธิ์ในงาน" แล้วให้กด 🕂 New เพื่อสร้างแบบประเมิน

| Human Capital Management        |                            | Arrow Home                | Approve Center      | Todo List    | र्देः<br>Setting | ()<br>Log Out          |                           |                    | สมศรี กดสอบ       |   |
|---------------------------------|----------------------------|---------------------------|---------------------|--------------|------------------|------------------------|---------------------------|--------------------|-------------------|---|
|                                 | 📝 Performance Management > | แบบประเมินผลลัมฤทธิ์ในงาน |                     |              |                  |                        |                           |                    |                   |   |
| no Issage สมศรี กดสอบ           | แบบประเมินผลสัมฤทธิ์ในงาน  |                           |                     |              | องค์กร (1) [5    | 001) บริษัท ตัวอย่าง ส | ำนักงานใหญ่ 💉 🗗 Copy      | / Document         | w 🗎 🗎 Delete      |   |
|                                 | ทั้งหมด 🗸                  |                           |                     |              | Q                |                        |                           | View เอกสารที่รออเ | v ōŭļ             | 1 |
| 🚰 Home                          | เลขที่เอกสาร               | ชื่อแบบประเมิน(ไทย)       | ชื่อแบบประเมิน(Eng) | รอบการประเมิ | ม ประจำปี        | การบันทึกข้อมล         | แบบประเมินพลการปฏิบัติงาน | สถานะการอนมัติ     | ชื่อองค์กร        | 1 |
| 🗟 Setup 🔰 💙                     |                            |                           |                     |              |                  | ·                      | 2                         |                    |                   | 1 |
| 🗮 Strategy Management 🔹 🔉       |                            |                           |                     |              |                  |                        |                           |                    |                   | 1 |
| Performance Management 🔹        |                            |                           |                     |              |                  |                        |                           |                    |                   | 1 |
| Performance                     |                            |                           |                     |              |                  |                        |                           |                    |                   | 1 |
| 🐜 แบบประเมินพลการปฏิบัติงาน     |                            |                           |                     |              |                  |                        |                           |                    |                   | 1 |
| 🚔 แบบประเมินผลสัมฤทธิ์ในงาน     |                            |                           |                     |              | ไม่พบข้อมูล      |                        |                           |                    |                   | 1 |
| 🔛 แบบประเมินสมรรถนะ             |                            |                           |                     |              |                  |                        |                           |                    |                   | 1 |
| 💑 แบบประเมินอื่น ๆ              |                            |                           |                     |              |                  |                        |                           |                    |                   | 1 |
| 🍰 บันทึก KPI                    |                            |                           |                     |              |                  |                        |                           |                    |                   | 1 |
| 📫 ประเมิน KPI                   |                            |                           |                     |              |                  |                        |                           |                    |                   | 1 |
| ङ ประเมินสมรรถนะ                |                            |                           |                     |              |                  |                        |                           |                    |                   | 1 |
| 📅 ປຣະເມັນອື່ນ ໆ                 | K < O > > luwuða           | ວມູລ                      |                     |              |                  |                        |                           |                    | รายการต่อหน้า 🚺 🗸 |   |
| 😰 สรุปพลการประเมินการปฏิบัติงาน |                            |                           |                     |              |                  |                        |                           |                    |                   |   |
| · · · · ·                       |                            |                           |                     |              |                  |                        |                           |                    |                   | 1 |

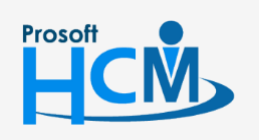

♀ 2571/1 ซอฟท์แวร์รีสอร์ท ถนนรามคำแหง แขวงหัวหมาก เขตบางกะปี กรุงเทพฯ 10240

02-402-6560, 081-359-7687

support@prosofthcm.com

www.prosofthcm.com

♀ 287 หมู่ 5 ต.สันทรายน้อย อ.สันทราย จ.เชียงใหม่ 50210

#### Tab General

เมื่อกดสร้างแบบประเมินแล้ว ให้ระบุชื่อแบบประเมินภาษาไทย อังกฤษ, เลือกแบบประเมินผลการปฏิบัติงาน ระบุปีที่ สร้างแบบประเมิน เลือกผู้รับผิดชอบแบบประเมิน และระบุรายละเอียด

| Human Capital Management        |                                  | Arrian Home       | Approve Cet          | nter Todo List | 🚓<br>Setting      | ل<br>Log Out | auris no                                              | aou      |
|---------------------------------|----------------------------------|-------------------|----------------------|----------------|-------------------|--------------|-------------------------------------------------------|----------|
|                                 | 📝 Performance > แบบประเมินพลสัมฤ | ทธิในงาน > เพิ่มแ | มบประเมินผลลัมฤทธิ์ใ | นงาน           |                   |              |                                                       |          |
| no image สมศรี กดสอบ            | เพิ่มแบบประเมินพลสัมฤทธิ์ในงา    | u 💿               |                      |                |                   |              | องค์กร (1) [5001] บริษัท ตัวอย่าง สำนักงานใหญ่ จำกั 💙 |          |
| Administrator                   |                                  |                   |                      |                |                   |              | 🖺 Save 🗸 Close                                        | liuu     |
| 🚰 Home                          | General รอบการเ                  | ประเมิน           | พนักงาน              | การอนุมัติ     | การยกเลิก         | Attachment   |                                                       | ระเบินพล |
| 🗟 Setup 🔷 🔉                     |                                  |                   |                      |                |                   |              |                                                       | ลับฤทธิ์ |
| Strategy Management >           | เลขที่เอกสาร                     |                   | KPI202201-0001       |                |                   |              |                                                       | ในงาน    |
| Performance Management          | ชื่อแบบประเมิน (ไทย) *           |                   | KPI MK-2565 sa       | วบที่ 1        |                   |              |                                                       | (0 ST    |
| Performance                     | ່ຮື່ວແບບປຣະເນັນ (Eng)            |                   | KPI MK-2565 SC       | วบที่ 1        |                   |              |                                                       | (suug    |
| 🛼 แบบประเมินผลการปฏิบัติงาน     | แบบประเมินพลการปฏิบัติงาน *      |                   | PMA202201-000        | 3 ≣            | KPI + Competency  |              |                                                       |          |
| 🐕 แบบประเมินพลสัมฤทธิ์ในงาน     | ประจำปี                          |                   | 2565                 |                |                   |              |                                                       |          |
| 🎎 แบบประเมินสมรรถนะ             | ผู้รับพิดชอบแบบประเมิน           |                   | 64-002               | 1              | นายสมศักดิ์ ทดสอบ |              |                                                       |          |
| 💑 แบบประเมินอื่น ๆ              | รายละเอียด                       |                   |                      |                |                   |              |                                                       |          |
| 🄔 บันทึก KPI                    |                                  |                   |                      |                |                   |              |                                                       |          |
| อร์ ประเมิน KPI                 |                                  |                   |                      |                |                   |              |                                                       |          |
| 🕵 ประเมินสมรรถนะ                |                                  |                   |                      |                |                   |              |                                                       |          |
| 📅 ประเมินอื่น ๆ                 |                                  |                   |                      |                |                   |              |                                                       |          |
| 😿 สรุปพลการประเมินการปฏิบัติงาน |                                  |                   |                      |                |                   |              |                                                       |          |
| 篖 บันทึกปิดการประเมิน           |                                  |                   |                      |                |                   |              |                                                       |          |

#### <u>หมายเหตุ</u>

- เมื่อเลือกแบบประเมินผลการปฏิบัติงานในรอบที่ 1 แล้ว ในรอบถัดไปต้องใช้แบบประเมินผลการปฏิบัติงานเดียวกัน เพื่อสามารถดึงข้อมูลไปสรุปผลการประเมินประจำปีได้
- 2. การอนุมัติแบบประเมิน ผู้ที่มีสิทธิ์อนุมัติ คือ ผู้อนุมัติพนักงานที่เป็นผู้รับผิดชอบแบบประเมิน

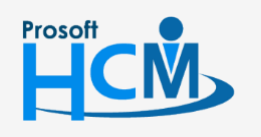

♀ 2571/1 ซอฟท์แวร์รีสอร์ท ถนนรามคำแหง แขวงหัวหมาก เขตบางกะปี กรุงเทพฯ 10240

02-402-6560, 081-359-7687

support@prosofthcm.com

#### Tab รอบการประเมิน

เมื่อกำหนดรายละเอียด "Tab General" แล้วให้เลือก "Tab รอบการประเมิน" เพื่อระบุรายละเอียดการประเมิน

#### รายละเอียการบันทึก KPI ในแต่ละรอบการประเมิน

เป็นการกำหนดแบบประเมินประเมิน จะต้องบันทึก KPI ก่อน แล้วส่งต่อไปยังผู้ประเมิน KPI จากนั้นจึงจะส่งผลการ ประเมิน KPI ไปหน้าสรุปผลการประเมิน หรือว่าจะข้ามขั้นตอนการบันทึก KPI โดยประเมินเฉพาะหน้าประเมิน KPI แล้วส่งผล การประเมินไปหน้าสรุปก็ได้

#### กำหนดการแบบประเมินผลสัมฤทธิ์ในงาน

หากยังไม่เคยมีการสร้างแบบประเมินมาก่อน ระบบจะแสดงรอบการประเมิน Default รอบที่ 1 และแสดงช่วงวันที่

| Human Capital Management                 |                                                | Arrow Home      | Approve Center        | Todo List                  | 🚓<br>Setting | ڻ<br>Log Out | ans uran                                                                     |
|------------------------------------------|------------------------------------------------|-----------------|-----------------------|----------------------------|--------------|--------------|------------------------------------------------------------------------------|
|                                          | 📝 Performance > แบบประเมินพลสัมฤทธิ์ใน         | งาน > เพิ่มแบบป | ระเมินพลสัมฤทธิ์ในงาเ | L                          |              |              |                                                                              |
| no image<br>аида notaou<br>Administrator | เพิ่มแบบประเมินผลส้มฤทธิ์ในงาน 🤅               | >               |                       |                            |              |              | ວນກ໌ກຣ (t) [SOO1] ປຣີປັກ ດ້ວຍຢ່ານ ຄຳບັນນາມີໃหญ່ ຈຳກັ ▼<br>🔁 Save 💙 🗶 Close 🖉 |
| 🚰 Home                                   | General SounnsUsะเมื                           | u ,             | พนักงาน               | การอนุมัติ                 | การยกเลิก    | Attachment   | LIDUWA                                                                       |
| 🗟 Setup 🔉 🔉                              |                                                |                 |                       |                            |              |              | สับภูกส์                                                                     |
| 🚬 Strategy Management 🔹 🔉                | รายละเอียดการบันทึก KPI ในแต่ละร<br>ผู้ประเมิน | อบการประเมิน    | : 🔿 พนักงาน           | <ul> <li>หัวหน้</li> </ul> | ำงาน         |              | Lion (                                                                       |
| Performance Management 🗸                 |                                                |                 | 🦳 ຜູ້ປຣະເນັບແກ        | u                          |              |              |                                                                              |
| Performance                              | บันทึก หย                                      |                 | : • Yes               | No                         |              |              | (St.                                                                         |
| 🐅 แบบประเมินผลการปฏิบัติงาน              | ผู้บันทึก                                      |                 | : 💿 พนักงาน           | 🦳 ผู้บันทึ                 | ກແກບ •       |              |                                                                              |
| 불 แบบประเมินพลสัมฤทธิ์ในงาน              | จำนวนครั้งของการบันทึก *                       |                 | : 1                   |                            | ครั้ง        |              |                                                                              |
| 🔼 แบบประเมินสมรรถนะ                      |                                                |                 |                       |                            |              |              |                                                                              |
| 🚜 แบบประเมินอื่น ๆ                       | กำหนดการแบบประเมินพลสัมฤทธิ์ใน                 | งาน             |                       |                            |              |              |                                                                              |
| 🎒 บันทึก KPI                             | รอบการประเมน                                   |                 | : soun 1              |                            |              |              |                                                                              |
| งวิธี ประเวิน 1/01                       | ช่วงประเมินพลการปฏิบัติงาน                     |                 | : 01/01/2565          |                            | 1 ถึง 30/    | 06/2565      |                                                                              |
|                                          | วันที่ส่งแบบฟอร์มการประเมิน                    |                 | : 01/01/2565          | :::                        | M z          |              |                                                                              |
| 🚝 ประเมินสมรรถนะ                         | วันที่ส่งผลการประเมิน                          |                 | : 30/06/2565          |                            |              |              |                                                                              |
| 📅 ประเมินอื่น ๆ                          | ช่วงวันที่ประเมิน KPI *                        |                 | : 01/01/2565          |                            | ปี ถึง 30/   | 06/2565      | 1                                                                            |
| 📝 สรุปผลการประเมินการปฏิบัติงาน          | วันที่ส่งพลการประเมิน KPI *                    |                 | : 30/06/2565          |                            | 1            |              |                                                                              |
| 篖 บันทึกปิดการประเมิน                    |                                                |                 |                       |                            |              |              |                                                                              |

### ตัวอย่างการกำหนดรายละเอียดการบันทึก KPI

| การประเมิน | บันทึก KPI     | ประเมิน KPI        | สรุปผลการประเมิน                       |
|------------|----------------|--------------------|----------------------------------------|
| ทีม A      | พนักงานบันทึก/ | หัวหน้างานประเมิน/ | หัวหน้าอนุมัติ และผู้อนุมัติลำดับถัดไป |
|            | ผู้บันทึกแทน   | ผู้ประเมินแทน      |                                        |
| ทีม B      | -              | หัวหน้างานประเมิน/ | หัวหน้าอนุมัติ และผู้อนุมัติลำดับถัดไป |
|            |                | ผู้ประเมินแทน      |                                        |

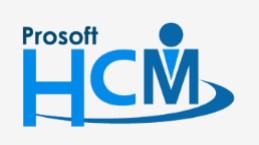

♀ 2571/1 ซอฟท์แวร์รีสอร์ท ถนนรามคำแหง แขวงหัวหมาก เขตบางกะปี กรุงเทพฯ 10240

02-402-6560, 081-359-7687

www.prosofthcm.com

support@prosofthcm.com

#### ตัวอย่างทีม A

เมื่อมีการอนุมัติแบบประเมินแล้ว เอกสารจะถูกส่งไปที่หน้าจอบันทึก KPI ของพนักงาน เมื่อพนักงานกดส่งผลการ ประเมินหน้าบันทึก KPI เอกสารจะถูกส่งต่อไปที่หน้าจอประเมิน KPI ของหัวหน้างาน และเมื่อหัวหน้างานส่งผลการประเมิน KPI แล้วเอกสารจะถูกส่งต่อไปยังหน้าจอสรุปผลการประเมินผลการปฏิบัติงาน

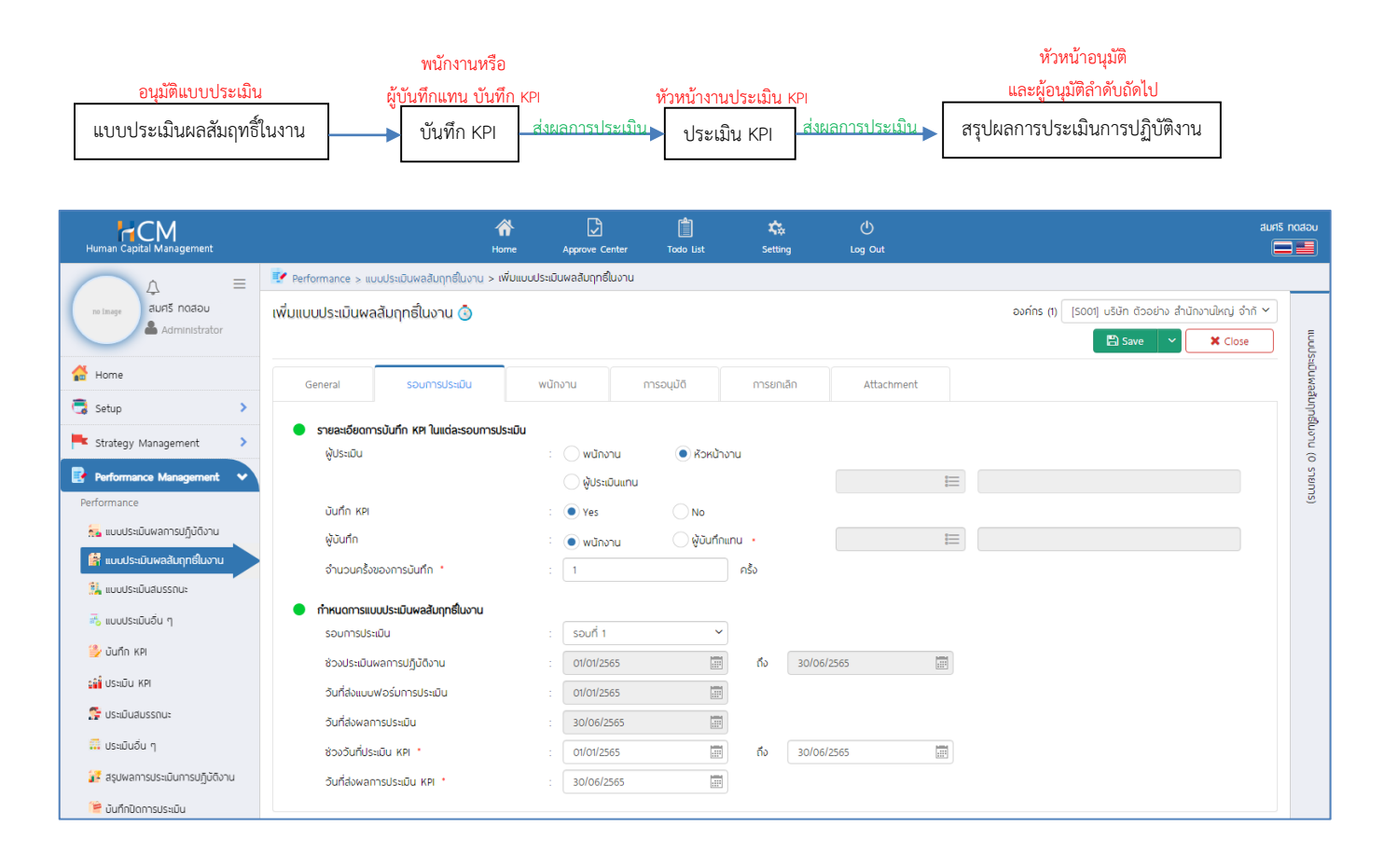

#### <u>หมายเหตุ</u>

 จำนวนครั้งของการบันทึก หากต้องการให้บันทึก KPI แบบนับสะสม เช่น รอบการประเมิน 2 รอบต่อปี แต่ต้องการ บันทึก KPI 6 ครั้งใน 1 รอบการประเมิน เมื่อบันทึก KPI ครบตามจำนวนครั้งที่กำหนดแล้ว หลังจากกดส่งผลการ ประเมิน จะส่งเอกสารไปหน้าประเมิน KPI โดยนำยอดจากทุกครั้งที่ประเมินรวมกัน ดังนี้

| ตัวชี้วัด     | ครั้งที่<br>รอบที่ | 1       | 2      | 3       | 4      | 5         | 6       | ผลงานจริง |
|---------------|--------------------|---------|--------|---------|--------|-----------|---------|-----------|
| ยอดขายตามเป้า | รอบที่ 1           | 100,000 | 50,000 | 85,000  | 75,000 | 200,000   | 150,000 | 660,000   |
| 500,000 บาท   |                    |         |        |         |        |           |         |           |
| ยอดขายตามเป้า | รอบที่ 2           | 50,000  | 50,000 | 250,000 | 57,000 | 1,500,000 | 300,000 | 2,207,000 |
| 500,000 บาท   |                    |         |        |         |        |           |         |           |

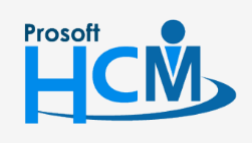

♀ 2571/1 ซอฟท์แวร์รีสอร์ท ถนนรามคำแหง แขวงหัวหมาก เขตบางกะปี กรุงเทพฯ 10240

02-402-6560, 081-359-7687

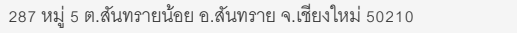

support@prosofthcm.com

#### ตัวอย่างทีม B

เมื่อมีการอนุมัติแบบประเมินแล้ว เอกสารจะถูกส่งไปที่หน้าจอประเมิน KPI ของพนักงาน เมื่อพนักงานกดส่งผลการ ประเมิน KPI แล้ว เอกสารจะถูกส่งต่อไปที่หน้าสรุปผลการประเมินการปฏิบัติงาน

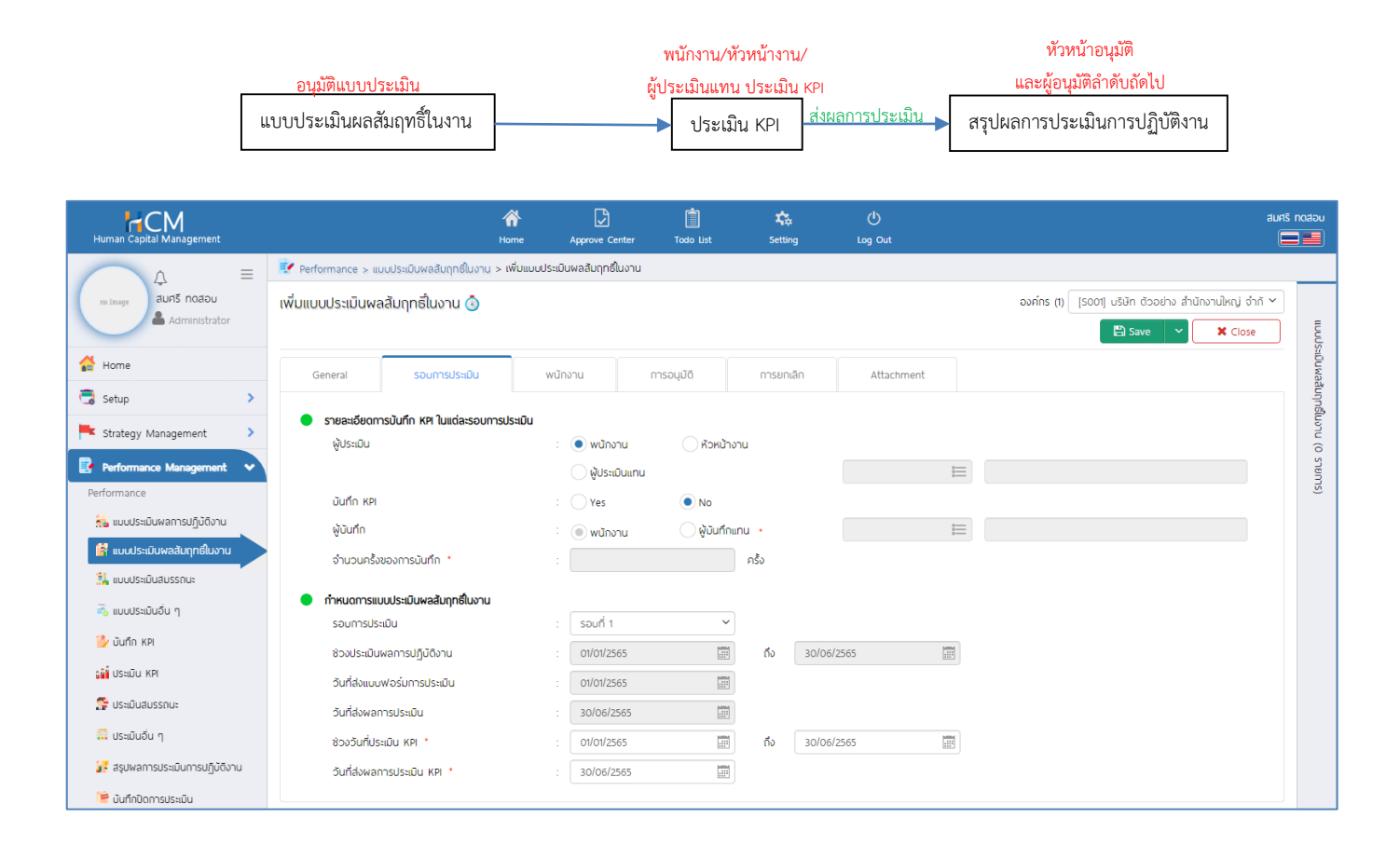

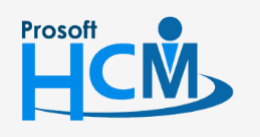

Ο

♀ 2571/1 ซอฟท์แวร์รีสอร์ท ถนนรามคำแหง แขวงหัวหมาก เขตบางกะปี กรุงเทพฯ 10240

02-402-6560, 081-359-7687

Ļ

 $\checkmark$ 

support@prosofthcm.com

#### Tab พนักงาน

เป็นการเลือกพนักงานที่ใช้แบบฟอร์มประเมิน KPI โดยสามารถจัดกลุ่มพนักงานหน่วยงานเดียวกัน หรือประเมิน เหมือนกัน มาสร้างแบบประเมินผลสัมฤทธิ์เดียวกันได้ โดยให้เลือกพนักงานที่ต้องการแล้วกดปุ่ม \_\_\_\_\_

| Human Capital Management        |               |                           | 1<br>на  | orme Approve (                     | Center To                     | xdo List                        | setting      | ل<br>Log Out                       |                             |                                                       | auris notadu |
|---------------------------------|---------------|---------------------------|----------|------------------------------------|-------------------------------|---------------------------------|--------------|------------------------------------|-----------------------------|-------------------------------------------------------|--------------|
|                                 | 📝 Performance | e > แบบประเมินพลสัมฤทธิ์ใ | มงาน > เ | เพิ่มแบบประเมินพลสัมฤท             | ธีในงาน                       |                                 |              |                                    |                             |                                                       |              |
| no image สมศรี กดสอบ            | ເพิ່มແບບປຣະເມ | วันผลสัมฤทธิ์ในงาน (      | 3        |                                    |                               |                                 |              |                                    | องค์ทร (1) [5001]           | บริษัท ด้วอย่าง สำนักงานใหญ่ จำกั<br>🖺 Save 💙 🗶 Close | Sphnni       |
| 🚰 Home                          | General       | รอบการประเข               | ĵu       | พนักงาน                            | การอนุม่                      | ΰā                              | การยกเลิก    | Attachment                         |                             |                                                       | ะเมินพละ     |
| 🗟 Setup 🔰 💙                     |               |                           |          |                                    |                               |                                 |              |                                    |                             |                                                       | anung        |
| 💺 Strategy Management 🔹 🕨       |               |                           |          |                                    |                               |                                 |              |                                    |                             | Manage weight by group                                | โมงาน (      |
| Performance Management 🔹        |               | รหัสพนักงาน               |          | ชื่อพนักงาน                        | ı                             | ดำแหน่ง                         |              | ชื่อหน่วยงาน                       | ผู้ประเมิน •                | ระดับคะแนนตัวชี้วัด                                   | 0 STEIN      |
| Performance                     |               |                           | =        |                                    |                               |                                 |              |                                    |                             | *                                                     | (SL          |
| 🐅 แบบประเมินผลการปฏิบัติงาน     |               |                           |          | ]                                  |                               |                                 |              |                                    |                             |                                                       |              |
| 😭 แบบประเมินพลสัมฤทธิ์ในงาน     | •             |                           |          |                                    |                               |                                 |              |                                    |                             |                                                       |              |
| 🕌 แบบประเมินสมรรถนะ             |               |                           | wún      | งาน                                |                               |                                 |              |                                    | ×                           |                                                       |              |
| 💑 แบบประเมินอิ่น ๆ              |               |                           | ñoe      | <u>ه</u> ۲                         |                               |                                 | Q,           |                                    |                             |                                                       |              |
| 🎒 บันทึก KPI                    |               |                           |          | รหัสพนักงาน                        | ชื่อพนักงาน                   | ประเภทพนักงาน                   | น ดำแหน่     | ง ชื่อหน่วยงาน                     | ชื่อองค์กร                  |                                                       |              |
| ເພີ່ ປຣະເມັນ KPI                |               |                           |          | 64-011 L                           | melulaa nollau                | พมักงามรายเรื่อง                | LICM-5L      | ar tu                              | บริมัท ตัวสล่าง สำนักงาน    |                                                       |              |
| 🕵 ประเมินสมรรถนะ                |               |                           | Ξ.       | 61-012 L                           | เทยสมพงษ์ กดสอบ               | wünonusheidou                   | HCM-SL       | ขาย                                | usian ດ້ວຍຢ່າຍ ສຳນັກຈານ     |                                                       |              |
| 📅 ประเมินอื่น ๆ                 |               | >>> แสดง 1 ถึง            | -        | 64-013 L                           | neauabe neaeu                 | พนักงานรายเดือบ                 | HCM-SL       | อาย                                | บริบัท ตัวอย่าง สำนักงาน    | รายการต่อหน้า 10 🗸                                    |              |
| 🔐 สรุปผลการประเมินการปฏิบัติงาน |               |                           | =        | . 64-017 с<br>64-019 с             | กษพราว กดสอบ<br>กษณะทำร กดสอบ | พนกงานรายอน<br>พนักงานรายเรื่อง | Marketing Of | licer Marketing<br>ficer Marketing | ปรษก ต่ออย่าง สำนักงาน      |                                                       |              |
| 🎏 บันทึกปิดการประเมิน           |               |                           |          |                                    |                               |                                 |              |                                    |                             |                                                       |              |
|                                 |               |                           | _<_      | ( <mark>) (</mark> ) () ແສດຈ 1 ຄົຈ | 5 จาก 5 รายการ                |                                 |              |                                    | shensdəkih 10 v<br>OK Close |                                                       |              |

#### <u>หมายเหตุ</u>

- 1. รายชื่อพนักงานจะแสดงให้เลือก เมื่อมีการ "ถ่ายทอดเป้าประสงค์" ที่ "Strategy Mangement" ให้กับพนักงาน

| งหมด | ~           | marketing      |                 | Q                 |              |                          |
|------|-------------|----------------|-----------------|-------------------|--------------|--------------------------|
|      | รหัสพนักงาน | ชื่อพนักงาน    | ประเภทพนักงาน   | ต่ำแหน่ง          | ชื่อหน่วยงาน | ชื่อองค์กร               |
| 6    | 4-017       | นายพราว ทดสอบ  | พนักงานรายวัน   | Marketing Officer | Marketing    | บริษัท ตัวอย่าง สำนักงาน |
| 6    | 4-019       | นายโอฟาร ทดสอบ | พนักงานรายเดือน | Marketing Officer | Marketing    | บริษัท ตัวอย่าง สำนักงาน |
|      |             |                |                 |                   |              |                          |

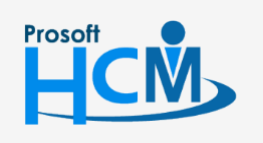

♀ 2571/1 ซอฟท์แวร์รีสอร์ท ถนนรามคำแหง แขวงหัวหมาก เขตบางกะปี กรุงเทพฯ 10240

02-402-6560, 081-359-7687 support@prosofthcm.com

www.prosofthcm.com

Ш

♀ 287 หมู่ 5 ต.สันทรายน้อย อ.สันทราย จ.เซียงใหม่ 50210

เมื่อเลือกข้อมูลแล้ว จะแสดงรายละเอียดพนักงานดังนี้

| Human Capital Management        |        |            | 1                             | nome Approve           | Center Todo List | 📚<br>Setting | ()<br>Log Out |                          |                                            | สม                  |
|---------------------------------|--------|------------|-------------------------------|------------------------|------------------|--------------|---------------|--------------------------|--------------------------------------------|---------------------|
|                                 | 📝 Pe   | erformance | > แบบประเมินพลสัมฤทธิ์ในงาน > | เพิ่มแบบประเมินพลลัมฤเ | ทธิในงาน         |              |               |                          |                                            |                     |
| no Image auris notaou           | ເพີ່ມແ | ເບບປຣະເມັ  | นพลสัมฤทธิ์ในงาน 💿            |                        |                  |              |               | องค์กร (1) [5001] บริ    | รัษัท ตัวอย่าง สำนักงานใหก<br>🕽 Save 🗸 🗶 C | ນູ່ ຈຳກັ ∽<br>:lose |
| Home                            |        | General    | รอบการประเมิน                 | พนักงาน                | การอนุมัติ       | การยกเลิก    | Attachment    |                          |                                            |                     |
| , Setup >                       |        |            |                               |                        |                  |              |               |                          |                                            |                     |
| Strategy Management             |        |            |                               |                        |                  |              |               |                          | Manage weight by g                         | roup                |
| Performance Management 🗸        |        |            | รหัสพนักงาน                   | ชื่อพนักงา             | าน               | ตำแหน่ง      | ชื่อหน่วยงาน  | <del>ผู</del> ้ประเมิน • | ระดับคะแนนตัวชี้วัด                        |                     |
| rformance                       |        |            | =                             |                        |                  |              |               | :=                       |                                            | -                   |
| 🖕 แบบประเมินฟลการปฏิบัติงาน     |        | Θ          | 64-017                        | ี นายพราว ทดสอบ        | Marketing        | Officer      | Marketing     | นางมาช กดสอบ 📰           | Manage Weight                              |                     |
| 🖌 แบบประเมินพลสัมฤทธิ์ในงาน     | •      | Θ          | 64-019                        | นายโอฟาร ทดสอบ         | Marketing        | Officer      | Marketing     | นางมาช กดสอบ             | Manage Weight                              |                     |
| 🕌 แบบประเมินสมรรถนะ             |        |            |                               |                        |                  |              |               |                          |                                            |                     |
| 💑 แบบประเมินอื่น ๆ              |        |            |                               |                        |                  |              |               |                          |                                            |                     |
| 🎐 บันทึก KPI                    |        |            |                               |                        |                  |              |               |                          |                                            |                     |
| 🏥 ประเมิน KPI                   |        |            |                               |                        |                  |              |               |                          |                                            |                     |
| 🚰 ประเมินสมรรถนะ                |        |            |                               |                        |                  |              |               |                          |                                            |                     |
| 📅 ประเมินอื่น ๆ                 |        | К < 1      | >>> แสดง 1 ถึง 3 จาก          | 3 รายการ               |                  |              |               |                          | รายการต่อหน้า 10                           | ~                   |
| 🔀 สรุปพลการประเมินการปฏิบัติงาน |        |            |                               |                        |                  |              |               |                          |                                            |                     |
| 篖 บันทึกปิดการประเมิน           |        |            |                               |                        |                  |              |               |                          |                                            |                     |

#### <u>หมายเหตุ</u>

 ผู้ประเมิน มาจากการเลือกผู้ประเมินจาก Tab รอบการประเมิน กรณีที่เลือกให้หัวหน้าประเมิน ต้องกำหนดหัวหน้า งานให้พนักงานที่ "บันทึกข้อมูลพนักงาน" > "Tab การว่าจ้าง" ก่อน

เมื่อเลือกข้อมูลแล้ว ให้ Manage Weight ของตัวชี้วัดของพนักงานแต่ละคน โดยการกดปุ่ม <sup>Manage Weight</sup> ระบบ จะแสดงตัวชี้วัด จากทุกเป้าประสงค์ และน้ำหนักจะนำตัวชี้วัดทุกตัวมาหาร 100 ดังภาพ

| อพนักงา<br>ใาแหน่ง<br>อหน่วยง<br>Pls data | าน<br>กน       | : Unøwsho<br>: Marketin<br>: Marketin | 9 NAAƏU<br>g Officer<br>g |                 |             |             |                        |
|-------------------------------------------|----------------|---------------------------------------|---------------------------|-----------------|-------------|-------------|------------------------|
| กดับที่                                   | รหัสการถ่ายทอด | ชื่อเป้าประสงค์                       | รหัสตัวชี้วัด             | ชื่อตัวชี้วัด   | ค่าเป้าหมาย | หน่วยนับตัว | ບ້ຳ <del>ເ</del> ບັກ 🛱 |
| 1                                         | KPI-MK-002     | สร้างยอดขายให้ไ                       | KPI-002-1                 | ยอดขายได้ตามเป้ | 100.0000    | ເປວຣ໌ເช็น   | 33.33                  |
| 2                                         | KPI-MK-002     | สร้างยอดขายให้ไ                       | KPI-002-2                 | ຍວດขาຍໄດ້ຕາມເປ້ | 5.0000      | คะแนน       | 33.33                  |
| 3                                         | KPI-MK-2565    | เพิ่มฐานลูกค้าจา                      | KPI-007                   | จำนวนลูกค้าลงท  | 15.0000     | ครั้ง       | 33.34                  |
|                                           |                |                                       |                           |                 |             | Total:      | 100.00                 |

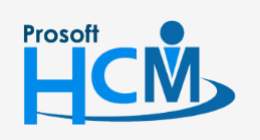

♀ 2571/1 ซอฟท์แวร์รีสอร์ท ถนนรามคำแหง แขวงหัวหมาก เขตบางกะปี กรุงเทพฯ 10240

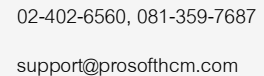

www.prosofthcm.com

Ļ

♀ 287 หมู่ 5 ต.สันทรายน้อย อ.สันทราย จ.เชียงใหม่ 50210

หากต้องการกำหนดน้ำหนักของตัวชี้วัดแต่ละข้อเอง สามารถระบุน้ำหนักในตัวชี้วัดละข้อได้ตามเงื่อนไขการประเมิน เมื่อระบุข้อมูลแล้วให้กด \_\_\_\_\_ เพื่อยืนยันการกำหนดน้ำหนักแบบรายคน

| ชื่อพนักงา<br>ตำแหน่ง<br>ชื่อหน่วยง<br>KPIs data | าน             | : UDBWSDD<br>: Marketin<br>: Marketin | g Officer<br>g |                 |             |             |           |
|--------------------------------------------------|----------------|---------------------------------------|----------------|-----------------|-------------|-------------|-----------|
| ลำดับที่                                         | รหัสการถ่ายทอด | ชื่อเป้าประสงค์                       | รหัสตัวชี้วัด  | ชื่อตัวชี้วัด   | ค่าเป้าหมาย | หน่วยนับตัว | น้ำหนัก 🛱 |
| 1                                                | KPI-MK-002     | สร้างยอดขายให้ไ                       | KPI-002-1      | ยอดขายได้ตามเป้ | 100.0000    | เปอร์เช็น   | 50.00     |
| 2                                                | KPI-MK-002     | สร้างยอดขายให้ไ                       | KPI-002-2      | ยอดขายได้ตามเป้ | 5.0000      | คะแนน       | 20.00     |
| 3                                                | KPI-MK-2565    | เพิ่มฐานลูกค้าจา                      | KPI-007        | จำนวนลูกค้าลงท  | 15.0000     | ครั้ง       | 30.00     |
|                                                  |                |                                       |                |                 |             | Total:      | 100.00    |

## ตัวอย่างการกำหนดน้ำหนักทุกตัวรวมกันได้ 100 %

| ร่อพนักงา<br>กำแหน่ง<br>อหน่วยง<br>(Pls data | าน<br>าน       | : นายโอฟา<br>: Marketin<br>: Marketin | ร กดสอบ<br>g Officer<br>g |                 |             |             |           |
|----------------------------------------------|----------------|---------------------------------------|---------------------------|-----------------|-------------|-------------|-----------|
| ลำดับที่                                     | รหัสการถ่ายทอด | ชื่อเป้าประสงค์                       | รหัสตัวชี้วัด             | ชื่อตัวชี้วัด   | ค่าเป้าหมาย | หน่วยนับตัว | น้ำหนัก 🕄 |
| 1                                            | KPI-MK-002     | สร้างยอดขายให้ไ                       | KPI-002-1                 | ຍວດขาຍໄດ້ຕາມເປ້ | 100.0000    | ເປວຣ໌ເช็น   | 50.00     |
| 2                                            | KPI-MK-002     | สร้างยอดขายให้ไ                       | KPI-002-2                 | ຍວດขาຍໄດ້ຕາມເປ້ | 5.0000      | คะแนน       | 20.00     |
| 3                                            | KPI-MK-2565    | เพิ่มฐานลูกค้าจา                      | KPI-007                   | จำนวนลูกค้าลงท  | 15.0000     | ครั้ง       | 15.00     |
|                                              |                |                                       |                           |                 |             |             |           |
|                                              |                |                                       |                           |                 |             | Total:      | 85.00     |

## ตัวอย่างการกำหนดน้ำหนักทุกตัวรวมกันต่ำกว่า 100 %

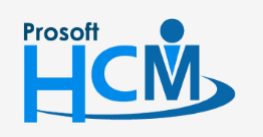

2571/1 ซอฟท์แวร์รีสอร์ท ถนนรามคำแหง แขวงหัวหมาก เขตบางกะปี กรุงเทพฯ 10240

02-402-6560, 081-359-7687

Ļ

support@prosofthcm.com

| Pls data |                    |                     |               |                               |                   |           |
|----------|--------------------|---------------------|---------------|-------------------------------|-------------------|-----------|
| ลำดับที่ | รหัสการถ่ายทอดค่าเ | ชื่อเป้าประสงค์     | รหัสตัวชี้วัด | ີ່ ສ່ວຕັວ <del>ີ</del> ້ອັວັດ | หน่วยนับตัวชี้วัด | น้ำหนัก 圮 |
| 1        | KPI-MK-002         | สร้างยอดขายให้ได้ตา | KPI-002-1     | ยอดขายได้ตามเป้าหม            | เปอร์เช็น         | 50.00     |
| 2        | KPI-MK-002         | สร้างยอดขายให้ได้ตา | KPI-002-2     | ยอดขายได้ตามเป้าหม            | คะแนน             | 20.00     |
| 3        | KPI-MK-2565        | เพิ่มฐานลูกค้าจากกา | KPI-007       | จำนวนลูกค้าลงทะเบียน          | ครั้ง             | 30.00     |
|          |                    |                     |               |                               |                   |           |
|          |                    |                     |               |                               | Total:            | 100.00    |

#### <u>หมายเหตุ</u>

- 1. น้ำหนักตัวชี้วัดสามารถกำหนดต่ำว่า 100 % ได้ แต่ต้องไม่น้อยกว่า 0 % และไม่เกิน 100 %
- 2. ตัวชี้วัดใดที่ไม่ใช้ในการประเมินสามารถระบุน้ำหนักเป็น 0 % ได้
- 3. การ Manage Weight by group จะสามารถใช้งานได้เมื่อพนักงานที่เลือก มีการถ่ายทอดเป้าประสงค์เดียวกันเท่านั้น
- 4. เอกสารจะส่งต่อไปสู่ Process การประเมินได้ก็ต่อเมื่อมีการอนุมัติเอกสารเรียบร้อยแล้วเท่านั้น

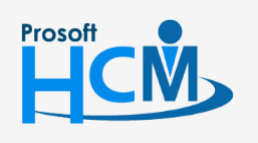

♀ 2571/1 ซอฟท์แวร์รีสอร์ท ถนนรามคำแหง แขวงหัวหมาก เขตบางกะปี กรุงเทพฯ 10240

오 287 หมู่ 5 ต.สันทรายน้อย อ.สันทราย จ.เชียงใหม่ 50210

02-402-6560, 081-359-7687

support@prosofthcm.com

### การคัดลอกแบบประเมินผลสัมฤทธิ์ในงาน

เป็นการคัดลอกแบบประเมินผลสัมฤทธิ์ในงาน ซึ่งจะสามารถคัดลอกแบบประเมินภายในรอบปีประเมิน ไม่สามารถ คัดลอกข้ามปีประเมินได้ และแบบประเมินที่ Copy จะต้องเป็นแบบประเมินที่อนุมัติแบบประเมินแล้วเท่านั้น

#### วิธีการคัดลอกแบบประเมิน

1. เลือก Performance > แบบประเมินผลสัมฤทธิ์ในงาน > 🗗 copy Document เพื่อคัดลอกแบบประเมินผลสัมฤทธิ์ในงาน

| 📝 Per  | 🥐 Performance Management > แบบประเบินผลสับฤทธิ์ในงาน |                     |                      |               |              |                      |                                |                  |                    |   |  |
|--------|------------------------------------------------------|---------------------|----------------------|---------------|--------------|----------------------|--------------------------------|------------------|--------------------|---|--|
| แบบปร  | ะเมินพลสัมฤทธิ์ในง                                   | hu                  |                      | ວເ            | ค์กร (1) [รด | 001] บริษัท ตัวอย่าง | จำกัด 🗸 🖓 Copy                 | Document + 1     | New 🗎 Delete       |   |  |
| ทั้งหม | ก้งкиа <                                             |                     |                      |               |              |                      |                                |                  |                    |   |  |
|        | เลขที่เอกสาร                                         | ชื่อแบบประเมิน(ไทย) | ີ່ສ່ວແບບປຣະເມົน(Eng) | รอบการประเมิน | ประจำปี      | การบันทึกข้อมูล      | แบบประเมินพลการปฏิบัดิงาน      | สถานะการอนุมัติ  | ชื่อองค์กร         |   |  |
|        | KPI201912-0001                                       | KPI-HR-2562         | KPI-HR-2562          | 1             | 2019         | 0                    | แบบประเมินพนักงานระดับปฏิบัติก | ວບຸນັຕົແລະຍາເລັກ | บริษัท ตัวอย่าง จำ | * |  |
|        | KPI202002-<br>0003                                   | HR-Operation 2563/1 | HR-Operation 2563/1  | 1             | 2020         | 0                    | แบบประเมินพนักงานระดับ Opera   | อนุมัติ          | มริษัท ด้วอย่าง จำ |   |  |
|        | KPI202002-<br>0004                                   | HR-Manager 2563/1   | HR-Manager 2563/1    | 1             | 2020         | 0                    | แบบประเมินพนักงานระดับ Mana    | อนุมัติ          | มริษัท ด้วอย่าง จำ |   |  |
|        | KPI202002-<br>0005                                   | KPI-Account2563     | KPI-Account2563      | 1             | 2020         | 0                    | แบบประเมินพนักงานระดับ Opera   | οųῦᾶ             | บริษัท ตัวอย่าง จำ |   |  |
|        |                                                      |                     |                      |               |              |                      |                                |                  |                    |   |  |

#### 2. เลือกข้อมูล

- 2.1. เลือกปีที่ต้องการคัดลอก
- 2.2. เลือกรอบที่ต้องการคัดลอก (ต้นฉบับ)
- 2.3. เลือกรอบที่ต้องการคัดลอก (สำเนา)
  - รอบการประเมินถัดไป
  - รอบการประเมินที่ (สามารถระบุรอบได้ ตามรอบการประเมินในแบบประเมินผลการปฏิบัติงาน)

2.4. ระบุข้อความที่ต้องการแทนที่ในชื่อแบบประเมินภาษาไทย เช่น ชื่อแบบประเมิน HR-Operation 2563/1 ต้องการแทนที่ปี 2563/1 ด้วยปี 2563/2

ให้ระบุ 2563/1//2563/2

2.5. ระบุข้อความที่ต้องการแทนที่ในชื่อแบบประเมินภาษาอังกฤษ เช่น ชื่อแบบประเมิน HR-Operation 2563/1 ต้องการแทนที่ปี 2063/1 ด้วยปี 2563/2

ให้ระบุ 2563/1<mark>//</mark>2563/2

2.6. กรณีต้องการเปลี่ยนแปลงผุ้รับผิดชอบแบบประเมิน สามารถเลือก 🔚 ผู้รับผิดชอบแบบประเมินใหม่

2.7. กรณีต้องการเปลี่ยนแปลงผู้บันทึก KPI สามารถเลือก 🗮 ผู้บันทึก KPI ใหม่

2.8. กรณีต้องการเปลี่ยนแปลงผู้ประเมิน KPI สามารถเลือก 💳 ผู้ประเมิน KPI ใหม่

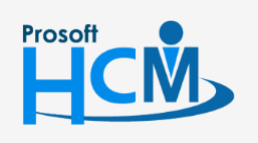

♀ 2571/1 ซอฟท์แวร์รีสอร์ท ถนนรามคำแหง แขวงหัวหมาก เขตบางกะปี กรุงเทพฯ 10240

♀ 287 หมู่ 5 ต.สันทรายน้อย อ.สันทราย จ.เซียงใหม่ 50210

02-402-6560, 081-359-7687

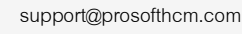

Q

## เมื่อเลือกข้อมูลแล้วกด Next

| 📝 Performance > แบบประเมินพลลับฤกษีในงาน > Copy แบบประเมินพลลับฤกษีในงาน |                                                                                                    |
|--------------------------------------------------------------------------|----------------------------------------------------------------------------------------------------|
| Copy แบบประเมินผลสัมฤทธิ์ในงาน 🕖                                         | องค์กร (1) [5001] บริษัก ด้วอย่าง จำกัด                                                                                              |
|                                                                          | × Close                                                                                                    |
|                                                                          |                                                                                                    |
| ิ ตั้งค่าการคัดลอกแบบประเมิน                                             |                                                                                                    |
| * คัดลอกแบบประเมินจากปี :                                                | 2020 🗸 🔰                                                                                                    |
| • คัดลอกแบบประเมินจากรอบการประเมินที่ :                                  | 1 2                                                                                                    |
| คัดลอกแบบประเมินไปยัง :                                                  | รอบการประเมินกัดไป 🗸 3                                                                                                    |
| * แทนที่ชื่อแบบประเมิน (ไทย) :                                           | 2563/1//2563/2                                                                                                    |
|                                                                          | "ระบุข้อความที่ต้องการแทนที่กันด้วยเครื่องหมาย // ตามด้วยข้อความใหม่ เช่น ข้อความที่ต้องการแทนที่//<br>ข้อความใหม่                   |
| แทนที่ชื่อแบบประเป็น (Eng) :                                             | 2563/1//2563/2.                                                                                                    |
|                                                                          | "ระบุข้อความที่ต้องการแทนที่คืนด้วยเครื่องหมาย // ตามด้วยข้อความใหม่ เช่น ข้อความที่ต้องการแทนที่//<br>ข้อความใหม่                   |
| ເປລີ່ຍບແປລຈຜູ້ຮັບฝึดชอบແບບປรະເມັນ :                                      | []                                                                                                    |
|                                                                          | *กรณีที่เลือกข้อมูลใน picker นี้ ระบบจะทำการเปลี่ยนแปลงผู้รับผิดชอบแบบประเมินให้ ในกรณีที่ผู้รับผิดชอบ<br>เดิมพันสภาพกวามนั้นพนักงาน |
| เปลี่ยนแปลงผู้บันทึก KPI :                                               |                                                                                                    |
|                                                                          | *กรณีที่เลือกข้อมูลใน picker นี้ ระบบจะทำการเปลี่ยนแปลงผู้บันทึก KPI ให้ ในกรณีที่ผู้บันทึก KPI เดิมพัน<br>สภาพกวามเป็นพนักงาน       |
| เปลี่ยนแปลงผู้ประเมิน KPI :                                              |                                                                                                    |
|                                                                          | "กรณีที่เลือกข้อมูลิใน picker นี้ ระบบจะทำการเปลี่ยนแปลงผู้ประมัน kpi ให้ ในกรณีที่ผู้ประมัน kpi เดิมพัน<br>สภาพกวามเป็นพบักงาน      |
| คัดลอกแบบประเมินจาก :                                                    | (КРІ202002-0003 ) 📰 ถึง (КРІ202002-0004 ) 🗐 🧐                                                                                        |
|                                                                          |                                                                                                    |
|                                                                          | Next >                                                                                                    |
|                                                                          |                                                                                                    |

11

02-402-6560, 081-359-7687 support@prosofthcm.com

♀ 2571/1 ซอฟท์แวร์รีสอร์ท ถนนรามคำแหง แขวงหัวหมาก เขตบางกะปี กรุงเทพฯ 10240

Prosoft

CM

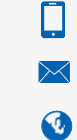

3. ระบบจะแสดงเอกสารที่ copy ดังภาพ สามารถ 🗹 เพื่อยกเลิกการ Copy ได้ หากเลือกข้อมูลเรียบร้อยแล้วกด Next อีกครั้ง

## เพื่อดำเนินการ Copy

| 📝 Performance > ແບບປ | ระเมินพลสัมฤทธิ์ในงาน > Copy แบบประเมิเ | นพลลัมฤทธิ์ในงาน |         |                                  |             |                       |            |     |
|----------------------|-----------------------------------------|------------------|---------|----------------------------------|-------------|-----------------------|------------|-----|
| Copy แบบประเมินพล    | เส้มฤทธิ์ในงาน 🕖                        |                  |         |                                  | องค์กร (1)  | (5001) บริษัท ด้วอย่า | าง จำกัด   | ~   |
|                      |                                         |                  |         |                                  |             |                       | <b>X</b> C | ose |
| ⊂รายการคัดลอกแบบป    |                                         |                  |         |                                  |             | $\mathbf{S}$          |            |     |
| เลขที่เอกสาร         | ชื่อแบบประเมิน                          | รอบการประเมิน    | ประจำปี | แบบประเมินพลการปฏิบัดิงาน        | สถานะเอกสาร | Error                 | ยกเลิก     |     |
| KPI202002-0003       | HR-Operation 2563/2                     | 2                | 2020    | แบบประเมินพนักงานระดับ Operation | รออนุมัติ   |                       |            | -   |
|                      |                                         |                  |         |                                  |             |                       |            |     |
|                      |                                         |                  |         |                                  |             |                       |            |     |
|                      |                                         |                  |         |                                  |             |                       |            |     |
|                      |                                         |                  |         |                                  |             |                       |            |     |
|                      |                                         |                  |         |                                  |             |                       |            | -   |
|                      |                                         |                  |         |                                  |             | < Back                | Next       |     |

#### ระบบจะแสดงการ Process ดังภาพ

| ำกัด 🗡 |
|--------|
| Close  |
|        |
|        |
| ยกเลิก |
|        |
|        |
|        |
|        |
|        |
|        |
|        |
|        |
| Next > |
|        |

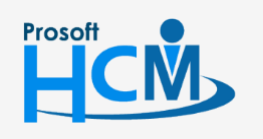

2571/1 ซอฟท์แวร์รีสอร์ท ถนนรามคำแหง แขวงหัวหมาก เขตบางกะปี กรุงเทพฯ 10240

02-402-6560, 081-359-7687

 $\sim$ 

support@prosofthcm.com

4. เมื่อระบบดำเนินการ Copy เรียบร้อยแล้วจะแสดงผลการ Copy ดังภาพ

| 📝 Performance > แบบประเมินพลลัมฤทธิ์ในงาน > Copy แบบประเมินพลลัมฤทธิ์ในงาน |          |        |                                         |
|----------------------------------------------------------------------------|----------|--------|-----------------------------------------|
| Copy แบบประเมินพลสัมฤทธิ์ในงาน 🕖                                           |          |        | องค์กร (1) [5001] บริษัท ตัวอย่าง จำกัด |
|                                                                            |          |        | × Close                                 |
|                                                                            |          |        |                                         |
| ่⊂สรุปพลการคัดลอกเอกสาร                                                    |          |        |                                         |
|                                                                            |          |        |                                         |
|                                                                            |          |        |                                         |
| คัดลอกเอกสารสำเร็จ                                                         | 1        | รายการ |                                         |
| คัดลอกเอกสารไม่สำเร็จ                                                      | <u>0</u> | รายการ |                                         |
| sou                                                                        | 1        | รายการ |                                         |
|                                                                            |          |        |                                         |
|                                                                            |          |        |                                         |
|                                                                            |          |        |                                         |
|                                                                            |          |        |                                         |
|                                                                            |          |        |                                         |
|                                                                            |          |        |                                         |

สามารถตรวจสอบเอกสารที่ Copy สำเร็จ หรือไม่สำเร็จ โดยการ Click จำนวนรายการที่แสดง เมื่อ Click แล้วจะแสดง

#### รายการเอกสารดังภาพ

| คัดลอกเอกสารสำเร็จ |                     |               |         |                               |       |    |  |  |
|--------------------|---------------------|---------------|---------|-------------------------------|-------|----|--|--|
| เลขที่เอกสาร       | ชื่อแบบประเมิน      | รอบการประเมิน | ประจำปี | แบบประเมินผลการปฏิบัติงาน     | Error |    |  |  |
| KPI202002-0003     | HR-Operation 2563/2 | 2             | 2020    | แบบประเมินพนักงานระดับ Operat |       | *  |  |  |
|                    |                     |               |         |                               |       |    |  |  |
|                    |                     |               |         |                               |       |    |  |  |
|                    |                     |               |         |                               |       |    |  |  |
|                    |                     |               |         |                               |       | -  |  |  |
|                    |                     |               |         |                               | Clo   | se |  |  |

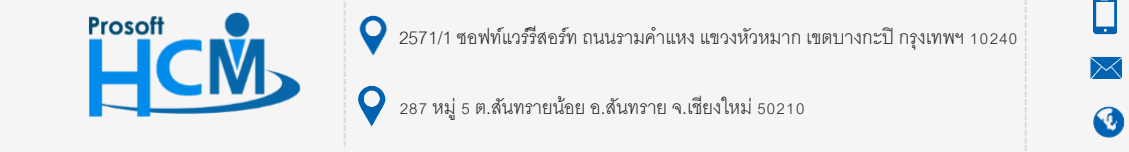

02-402-6560, 081-359-7687

support@prosofthcm.com

| . 💌 (                             | 🔽 Performance Management > แบบประเมินพลลัมฤทธิ์ในงาน |                     |                       |                                               |         |                 |                              |                            |                    |   |  |
|-----------------------------------|------------------------------------------------------|---------------------|-----------------------|-----------------------------------------------|---------|-----------------|------------------------------|----------------------------|--------------------|---|--|
| ແບບ                               | ประเมินผลสัมฤทธิ์ในงา                                | nu                  |                       | องค์กร (1) [5001] บริษัท ตัวอย่าง จำกัด 🛛 🗸 🖉 |         |                 | ຈຳກັດ 🗸 🖓 Copy               | py Document 🕂 New 🗎 Delete |                    |   |  |
| โก้งหมด ✓ View เอกสารที่รออนุมัติ |                                                      |                     |                       |                                               |         |                 |                              | ວວບຸມັຕົ                   | ~                  |   |  |
|                                   | เลขที่เอกสาร                                         | ชื่อแบบประเมิน(ไทย) | ີ່ສໍ່ອແບບປຣະເມັน(Eng) | รอบการประเมิน                                 | ประจำปี | การบันทึกข้อมูล | แบบประเมินผลการปฏิบัติงาน    | สถานะการอนุมัติ            | ชื่อองค์กร         |   |  |
|                                   | KPI202003-0001                                       | HR-Operation 2563/2 | HR-Operation 2563/2   | 2                                             | 2020    | 0               | แบบประเมินพนักงานระดับ Opera | รออนุมัติ                  | บริษัท ตัวอย่าง จำ | - |  |
|                                   |                                                      |                     |                       |                                               |         |                 |                              |                            |                    |   |  |

้<u>หมายเหตุ</u> เอกสารที่คัดลอกจะสามารถแก้ไขรายละเอียดในแบบประเมินได้ตามปกติจนกว่าจะมีการอนุมัติเอกสาร

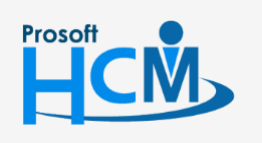

2571/1 ซอฟท์แวร์รีสอร์ท ถนนรามคำแหง แขวงหัวหมาก เขตบางกะปี กรุงเทพฯ 10240

02-402-6560, 081-359-7687

support@prosofthcm.com

www.prosofthcm.com

 $\sim$